# 在RV34x系列路由器上配置端口转发/端口触发 /NAT

# 目标

解释端口转发和端口触发的用途,并提供在RV34x系列路由器上设置这些功能的说明。

- •比较端口转发和端口触发
- 设置端口转发和端口触发
- 设置网络地址转换(NAT)

## 适用设备

• RV34x路由器系列

### 软件版本

• 1.0.01.17

### 比较端口转发和端口触发

这些功能允许某些互联网用户访问您网络上的特定资源,同时保护您要保持私有的资源。使用 时的一些示例:托管Web/电子邮件服务器、报警系统和安全摄像头(将视频发回非现场计算 机)。 端口转发会打开端口以响应指定服务的入站流量。

在设置向导的"服务管理"部分输入信息时,将设置这些端口及其说明的列表。设置这些设置时 ,端口转发和端口触发不能使用相同的端口号。

#### 端口转发

端口转发是一种技术,它允许公众访问局域网(LAN)上网络设备上的服务,方法是为服务打开 特定端口以响应入站流量。这可确保数据包具有到达目标的清晰路径,从而实现更快的下载速 度和更低的延迟。这是为网络上的一台计算机设置的。您需要添加特定计算机的IP地址,但该 地址无法更改。

这是一种静态操作,它打开您选择的特定端口范围且不更改。这可能会增加安全风险,因为配 置的端口始终处于打开状态。

想象一下,在分配给该设备的端口上,门总是打开。

#### 端口触发

端口触发类似于端口转发,但更加安全。区别在于,触发器端口并非总是为特定流量打开。在 LAN上的资源通过触发端口发送出站流量后,路由器会侦听通过指定端口或端口范围的入站流 量。当没有活动时,触发端口会关闭,这会增加安全性。另一个好处是,网络上的多台计算机 可以在不同时间访问此端口。因此,您不需要知道提前触发该IP地址的计算机,它会自动执行 此操作。

想想你给了某人一个通行证,但那里有一名门卫,每次你进门时,门卫都会检查你的通行证

,然后把门关上,直到下一个领着通行证的人到来。

# 设置端口转发和端口触发

端口转发

要配置端口转发,请执行以下步骤:

步骤1.登录Web配置实用程序。在搜索/地址栏中输入路由器的IP地址。浏览器可能会发出网 站不受信任的警告。继续访问网站。有关此步骤的更多指导,请单<u>击此处</u>。

输入路由器的用户名和密码,然后单击Log In。默认用户名和密码为cisco。

|       |        | Usemame:          | ctangular Snip |
|-------|--------|-------------------|----------------|
|       |        | Password:         |                |
| cisco | Router | Language: English | <u>~</u>       |
|       |        | Log In            |                |
|       |        |                   |                |

步骤2.从左侧的主菜单中,单击Firewall > Port Forwarding

|   | Setting Started                                                                                                    |
|---|----------------------------------------------------------------------------------------------------|
| • | Status and Statistics                                                                                                    |
| • | Administration                                                                                                    |
| • | System Configuration                                                                                                    |
| • | WAN                                                                                                    |
| • | QoS                                                                                                    |
| ► | LAN                                                                                                    |
| • | Routing                                                                                                    |
| • | Firewall                                                                                                    |
|   | Basic Settings                                                                                                    |
|   | Access Rules<br>Network Address Translation<br>Static NAT<br>(Port Forwarding)<br>Port Triggering<br>Session Timeout<br>DMZ Host |
| • | Access Rules<br>Network Address Translation<br>Static NAT<br>Port Forwarding<br>Port Triggering<br>Session Timeout<br>DMZ Host   |

在端口转发表中,单击**添加**或选择该行,然后单击**编辑**以配置以下内容:

外部服务 从下拉列表中选择外部服务。(如果未列出服务,您可以按照"服务管理"部分的说明添加或修

内部服务 从下拉列表中选择内部服务。(如果未列出服务,您可以按照"服务管理"部分的说明添加或修

内部 IP 输入服务器的内部IP地址。

接口 从下拉列表中选择接口,以应用端口转发。

启用或禁用端口转发规则。

| Port | Forward      | dina             |        |                  |   |                     |            |   |
|------|--------------|------------------|--------|------------------|---|---------------------|------------|---|
| _    |              |                  |        |                  |   |                     |            |   |
| P    | ort Forwardi | ing Table        |        |                  |   |                     |            |   |
|      | Enable       | External Service |        | Internal Service |   | Internal IP Address | Interfaces |   |
|      |              | All Traffic      | ~      | All Traffic      | ~ |                     | WAN1       | ~ |
|      |              | Edit Delet       | le Ser | vice Management  |   |                     |            |   |
|      |              |                  |        |                  |   |                     |            |   |
|      |              |                  |        |                  |   |                     |            |   |
|      |              | Cancel           |        |                  |   |                     |            |   |

例如,公司在其LAN上托管Web服务器(内部IP地址为192.0.2.1)。可以启用HTTP流量的端 口转发规则。这将允许从Internet请求进入该网络。公司将端口号80(HTTP)设置为转发到IP地 址192.0.2.1,然后来自外部用户的所有HTTP请求将转发到192.0.2.1。它为网络中的特定设备 设置。

#### 步骤3.单击"服务管理"

在"服务表"中,单**击"添**加"或选择一行,然后单**击"编**辑"并配置以下内容:

- 应用名称 服务或应用的名称
- •协议 所需协议。请参阅您托管的服务的文档
- •端口开始/ICMP类型/IP协议—为此服务保留的端口号范围
- 端口结束 为此服务保留的端口的最后一个编号

| Service Management            | t                           |                         |                                                 |          |
|-------------------------------|-----------------------------|-------------------------|-------------------------------------------------|----------|
|                               |                             |                         |                                                 |          |
| Service Table                 |                             |                         |                                                 |          |
| Application Name              |                             | Protocol *              | Port Start/ICMP Type/IP Protocol                | Port End |
| SMTP                          |                             | TCP                     | 25                                              | 25       |
| SNMP-TCP                      |                             | TCP                     | 161                                             | 161      |
| SNMP-TRAPS-TCP                |                             | TCP                     | 162                                             | 162      |
| SNMP-TRAPS-UDP                |                             | UDP                     | 162                                             | 162      |
| SNMP-UDP                      |                             | UDP                     | 161                                             | 161      |
| SSH-TCP                       |                             | TCP                     | 22                                              | 22       |
| SSH-UDP                       |                             | UDP                     | 22                                              | 22       |
| TACACS                        |                             | TCP                     | 49                                              | 49       |
| TELNET                        |                             | TCP                     | 23                                              | 23       |
| TFTP                          |                             | UDP                     | 69                                              | 69       |
|                               |                             | TCP                     | 10000                                           | 10000    |
| * When a service is in use by | y Port Forwarding / Port Tr | iggering settings, this | service can not apply ICMP/IP on the Protocol T | ype.     |
| Add Edit                      | Delete                      |                         |                                                 |          |
| Apply Back                    | Cancel                      |                         |                                                 |          |

步骤4.单击"应**用"** 

#### 端口触发

要配置端口触发,请执行以下步骤:

步骤1.登录Web配置实用程序。从左侧的主菜单中,单击Firewall > Port Triggering

|   | Getting Started                                                                                                    |
|---|----------------------------------------------------------------------------------------------------|
| • | Status and Statistics                                                                                                    |
| • | Administration                                                                                                    |
| • | System Configuration                                                                                                    |
| • | WAN                                                                                                    |
| • | QoS                                                                                                    |
| • | LAN                                                                                                    |
| • | Routing                                                                                                    |
| • | Firewall                                                                                                    |
|   | Basic Settings                                                                                                    |
|   | g-                                                                                                    |
|   | Access Rules                                                                                                    |
|   | Access Rules<br>Network Address Translation                                                                                      |
|   | Access Rules<br>Network Address Translation<br>Static NAT                                                                        |
|   | Access Rules<br>Network Address Translation<br>Static NAT<br>Port Forwarding                                                     |
|   | Access Rules<br>Network Address Translation<br>Static NAT<br>Port Forwarding<br>(Port Triggering)                                |
|   | Access Rules<br>Network Address Translation<br>Static NAT<br>Port Forwarding<br>(Port Triggering)<br>Session Timeout             |
|   | Access Rules<br>Network Address Translation<br>Static NAT<br>Port Forwarding<br>(Port Triggering)<br>Session Timeout<br>DMZ Host |
| • | Access Rules<br>Network Address Translation<br>Static NAT<br>Port Forwarding<br>(Port Triggering)<br>Session Timeout<br>DMZ Host |

步骤2.要向端口触发表添加或编辑服务,请配置以下内容:

| 应用程序名称 | 输入应用的名称。                                 |
|--------|------------------------------------------|
| 触发服务   | 从下拉列表中选择服务。(如果未列出服务,您可以按照"服务管理"部分的说明添加或修 |
| 传入服务   | 从下拉列表中选择服务。(如果未列出服务,您可以按照"服务管理"部分的说明添加或修 |
| 接口     | 从下拉列表中选择接口。                              |
| 状态     | 启用或禁用端口触发规则。                             |

单击Add(或选择行并单击Edit),然后输入以下信息:

| F | Port | Triggerii     | ng               |                    |                  |            |
|---|------|---------------|------------------|--------------------|------------------|------------|
|   |      |               |                  |                    |                  |            |
|   | Por  | rt Triggering | g Table          |                    |                  |            |
|   |      | Enable        | Application Name | Trigger Service    | Incoming Service | Interfaces |
|   |      |               | c                | All Traffic        | FTP              | WAN1       |
|   |      |               | d                | All Traffic        | FTP              | WAN1       |
|   |      | Add           |                  | Service Management |                  |            |
|   |      |               |                  |                    |                  |            |
|   | Ap   | ply           | Cancel           |                    |                  |            |

第3步:单击Service Management,以在Service列表中添加或编辑条目。

在"服务表"中,单击"**添加**"或**"编**辑"并配置以下内容:

- 应用名称 服务或应用的名称
- •协议 所需协议。请参阅您托管的服务的文档

- •端口开始/ICMP类型/IP协议—为此服务保留的端口号范围
- •端口结束 为此服务保留的端口的最后一个编号

| Service Table                            |                                 |                                                  |             |
|------------------------------------------|---------------------------------|--------------------------------------------------|-------------|
| Application Name                         | Protocol *                      | Port Start/ICMP Type/IP Protocol                 | Port End    |
| SMTP                                     | TCP                             | 25                                               | 25          |
| SNMP-TCP                                 | TCP                             | 161                                              | 161         |
| SNMP-TRAPS-TCP                           | TCP                             | 162                                              | 162         |
| SNMP-TRAPS-UDP                           | UDP                             | 162                                              | 162         |
| SNMP-UDP                                 | UDP                             | 161                                              | 161         |
| SSH-TCP                                  | TCP                             | 22                                               | 22          |
| SSH-UDP                                  | UDP                             | 22                                               | 22          |
| TACACS                                   | TCP                             | 49                                               | 49          |
| TELNET                                   | TCP                             | 23                                               | 23          |
| TFTP                                     | UDP                             | 69                                               | 69          |
| 2 1                                      | TCP                             | V 10000                                          | 10000       |
| When a service is in use by Port Forward | ding / Port Triggering settings | , this service can not apply ICMP/IP on the Prot | tocol Type. |
|                                          |                                 |                                                  |             |

步骤4.单击"应**用"** 

#### 网络地址转换

网络地址转换(NAT)使具有未注册IP地址的私有IP网络能够连接到公有网络。这是大多数网络 中常用的配置协议。NAT将内部网络的私有IP地址转换为公有IP地址,然后将数据包转发到公 有网络。这允许内部网络中的大量主机通过有限数量的公有IP地址访问Internet。这还有助于 保护私有IP地址免受任何恶意攻击或发现,因为私有IP地址被隐藏。

要配置NAT,请执行以下步骤

步骤1.单击"防火墙">"网络地址转换"

|   | Getting Started                                                                                                    |
|---|----------------------------------------------------------------------------------------------------|
| ► | Status and Statistics                                                                                                    |
| • | Administration                                                                                                    |
| ► | System Configuration                                                                                                    |
| ► | WAN                                                                                                    |
| • | QoS                                                                                                    |
| • | LAN                                                                                                    |
| • | Routing                                                                                                    |
| * | Firewall                                                                                                    |
|   |                                                                                                    |
|   | Basic Settings                                                                                                    |
|   | Basic Settings<br>Access Rules                                                                                                    |
|   | Basic Settings<br>Access Rules<br>Network Address Translation                                                                                           |
|   | Basic Settings<br>Access Rules<br>Network Address Translation<br>Static NAT                                                                             |
|   | Basic Settings<br>Access Rules<br>Network Address Translation<br>Static NAT<br>Port Forwarding                                                          |
|   | Basic Settings<br>Access Rules<br>Network Address Translation<br>Static NAT<br>Port Forwarding<br>Port Triggering                                       |
|   | Basic Settings<br>Access Rules<br>Network Address Translation<br>Static NAT<br>Port Forwarding<br>Port Triggering<br>Session Timeout                    |
|   | Basic Settings<br>Access Rules<br>Network Address Translation<br>Static NAT<br>Port Forwarding<br>Port Triggering<br>Session Timeout<br>DMZ Host        |
| • | Basic Settings<br>Access Rules<br>Network Address Translation<br>Static NAT<br>Port Forwarding<br>Port Triggering<br>Session Timeout<br>DMZ Host<br>VPN |

步骤2.在NAT表中,选中Enable NAT for ach applicable Interface on the list以启用

| etwork Address | Translation |
|----------------|-------------|
| NAT Table      |             |
| Interface      | Enable NAT  |
| WAN1           |             |
| WAN2           |             |
| USB1           |             |
| USB2           |             |
|                |             |
| Apply Cance    | el          |

步骤3.单击"应用"

您现在已成功配置端口转发、端口触发和NAT。

### 其它资源

- •要配置静态NAT,请单击<u>此处</u>
- 有关路由器(包括RV3xx系列)的许多问题的答案,请单击<u>此处</u>
- •有关RV34x系列的常见问题,请单击<u>此处</u>
- 有关RV345和RV345P的详细信息,请单击<u>此处</u>
- 有关在RV34x系列上配置服务管理的详细信息,请单击<u>此处</u>

查看与本文相关的视频……

<u>单击此处查看思科提供的其他技术讲座</u>